#### Locating the Gateway Core ID & Downloading SPL Error Messages

Basic instructions for locating the Gateway Core ID and downloading SPL error messages. Version 1.0

#### Locating the Gateway Core ID

# Log onto FDA Gateway

|   | Lo Lo                                       |        |        |      |                                                  |                          |  |
|---|---------------------------------------------|--------|--------|------|--------------------------------------------------|--------------------------|--|
| M | My FDA submissions                          |        |        |      |                                                  |                          |  |
|   |                                             |        |        |      |                                                  | Dther documents          |  |
|   | Submission name                             | Size   | Center | Туре | Status                                           | Date                     |  |
|   | pyrethrum_board_of_kenya_er_10_10_09.tar.gz | 3.1 KB | OCPP   | SPL  | Backup found     Receipt     Acknowledgement New | Oct 31, 2009 06:13:04 PM |  |

- Log onto the FDA Gateway
- Select the "My FDA submissions" or "Other documents" hyperlinks

## Selecting the File w/Core ID

| Center | Туре | Status                                           | Date                     |
|--------|------|--------------------------------------------------|--------------------------|
| OCPP   | SPL  | Backup found     Receipt     Acknowledgement New | Oct 31, 2009 06:13:04 PM |
|        |      |                                                  |                          |

Click the "Acknowledgment" hyperlink

• The **first** "Acknowledgment" link should take you to window with core ID.

# Finding the Core ID

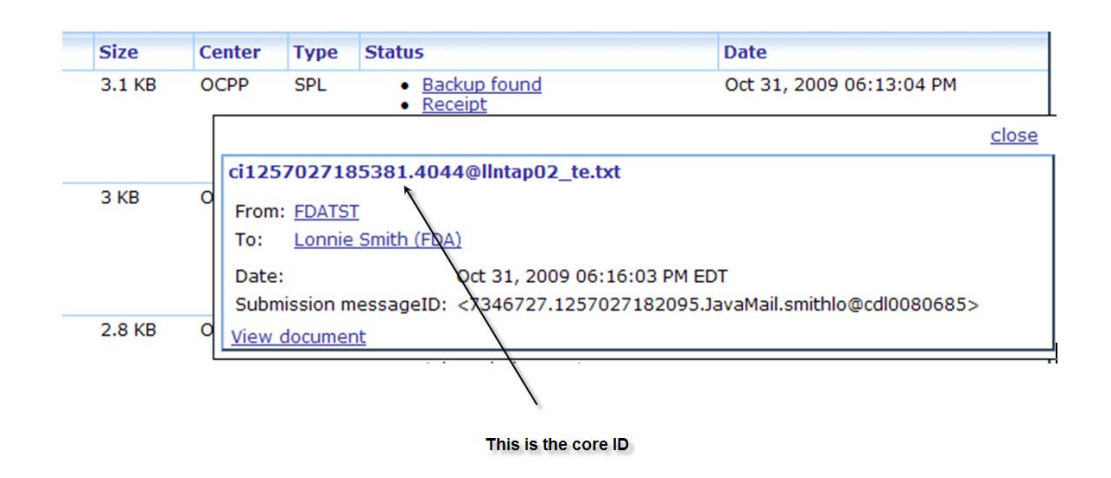

- After selecting the "Acknowledgment" hyperlink, window should display.
- Core ID is located in top left of "Acknowledgment" window. (.txt is not part of the actual core ID)
- Use this core ID to reference submission when communicating with FDA about status or issue with SPL document.

#### **Downloading Error Messages**

# **Finding Error Messages**

|   | WebTrader Help         |      |        | _    |                                                                  | Logout                   |
|---|------------------------|------|--------|------|------------------------------------------------------------------|--------------------------|
| M | / FDA submissions      |      |        |      |                                                                  |                          |
|   |                        |      |        |      |                                                                  | Other documents          |
|   | Submission name        | Size | Center | Туре | Status                                                           | Date                     |
|   | wellness_center.tar.gz | 3 KB | OCPP   | SPL  | Backup found     Receipt     Acknowledgement     Acknowledgement | Oct 31, 2009 03:09:46 PM |

- Logon to the FDA Gateway
- Select the "My FDA submissions" or "Other Documents" hyperlinks

# Selecting Error Message

| Size | Center | Туре | Status                                                                                                    | Date                     |
|------|--------|------|----------------------------------------------------------------------------------------------------|--------------------------|
| 3 KB | OCPP   | SPL  | <ul> <li><u>Backup found</u></li> <li><u>Receipt</u></li> <li><u>Acknowledgement</u> <u>New</u></li> <li><u>Acknowledgement</u></li> </ul> | Oct 31, 2009 03:09:46 PM |
|      |        |      |                                                                                                    |                          |

Click on second (or third) "Acknowledgment" hyperlink

- Receipt of a second or third "Acknowledgment" hyperlink is indicative that there is an error with your submission.
- Click on second (and third, if available) "Acknowledgment" hyperlink.

## **Opening Error Messages**

| Size   | Center               | Туре                      | Status                                           | Date                                  |
|--------|----------------------|---------------------------|--------------------------------------------------|---------------------------------------|
| 3 KB   | OCPP                 | SPL                       | Backup found     Receipt     Acknowledgement New | Oct 31, 2009 03:09:46 PM              |
|        |                      |                           |                                                  | close                                 |
|        | ci12                 | 570161                    | 87076.9279@llntap01_te.xm                        | 1                                     |
| 2.8 KB | O<br>Fro<br>To:      | m: <u>FDATS</u><br>Lonnie | I<br>e Smith (FDA)                               |                                       |
|        | Dat                  | e:                        | Nov 1, 2009 12:34                                | :11 PM EST                            |
| 2.7 KB | O Sub<br><u>Viev</u> | mission n                 | nessageID: <18012736.12570<br><u>nt</u>          | 16184535.JavaMail.smithlo@cdl0080685> |
|        | 0                    |                           |                                                  |                                       |
|        |                      |                           |                                                  |                                       |
|        |                      |                           | Click "View document"                            | " hyperlink                           |

• Click the "View Document" located in the bottom left corner of Acknowledgment prompt window.

## **Downloading Error Message**

| Axway - Document view - Microsoft Internet Explorer                                                                                                    |      |
|----------------------------------------------------------------------------------------------------|------|
| <b>P</b>                                                                                                    | Help |
| Format options                                                                                                    |      |
| Choose how you want to view the document, or <u>download</u> the document to your computer.  View as text View in browser - Choose this option to display the document in its unmodified form. Print Click "download" hyperlink                                                                      |      |
| <pre><?xml version="1.0" encoding="UTF-8"?><?xml-stylesheet href="http://www.accessdata.<br><document xmlns="urn:h17-org:&lt;/td&gt;&lt;td&gt;fda.gov/spl/spl_repo&lt;br&gt;:v3" xmlns:v="http://&lt;br&gt;:NT REGISTRATION" xmlns:xsi="http://www.w3.org/2001/XMLSchema-instance"></document></pre> |      |

 Select the "download" hyperlink to download the error message to location on computer

#### Saving the Error Message Document

| Axway - Document view - Microsoft Internet Explor                                                                                                    |                                                                                                    | _ 🗆 🗙                        |
|----------------------------------------------------------------------------------------------------|----------------------------------------------------------------------------------------------------|------------------------------|
| <del>P</del>                                                                                                    |                                                                                                    | Help                         |
| Format options<br>Choose how you want to view the document, or                                                                                                    | download the document to your computer.                                                                                                    |                              |
| View as text          View in browser - Choose this option to display the "Save"         Select the "Save"         Print         button in "File         Download"         prompt                                                                                                    | File Download  Do you want to open or save this file?  Name: ci1257016187076[1].9279@IIntap01_te.xml  Type: Extensible Markup Language, 4.99 KB From: esgtest.fda.gov                                                  |                              |
| <pre><?xml version="1.0" encoding="UTF-8"?><? <document xmlns:xsi="http://www.w3.org/2 <id root="lbad7668-2756-421f-b389-7900 <code code="51725-0" codeSystem="2.16 <effectiveTime value="20091025"/> <setid 1"="" root="4728d6ce-6203-4cb5-8deb- &lt;versionNumber value="></setid></pre> | Open         Save         Cancel           While files from the Internet can be useful, some files can potentially harm your computer. If you do not trust the source, do not open or save this file. What's the insk? | spl/spl_repo<br>s:v="http:// |

 Click the "Save" button in the "File Download" window prompt.

### Saving the Error Message Document cont...

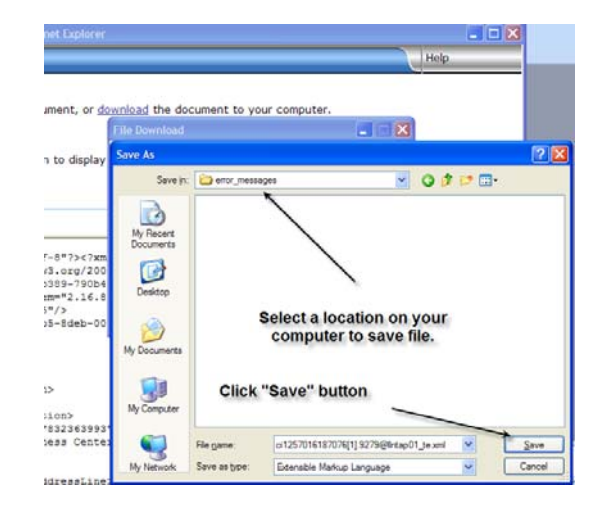

- Navigate to preferred location on your computer in which to store the error message.
- Click the "Save" button to save message in preferred location.

# **Completing Download**

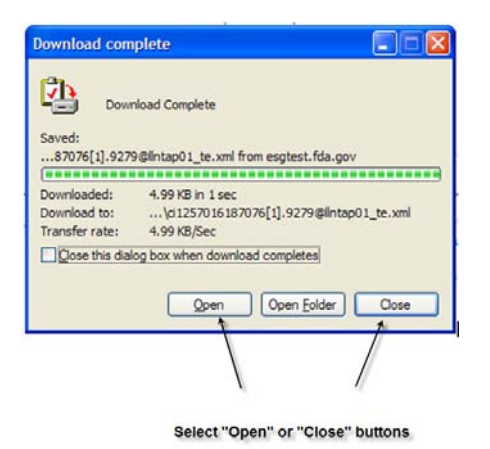

- You can open the message from the "Download complete" window prompt
- You can also close the window and directly open from location on your computer where message was stored.

#### **Review the Error Message**

| 🗿 Validation Report                                                                                                    |
|----------------------------------------------------------------------------------------------------|
| Elle Edit View Favorites Iools Help                                                                                                    |
| 🕝 Back 👻 🔊 👻 😰 🏠 🔎 Search 🤺 Favorites 🤣 🎯 - 🌉 🕅 - 🛄 🔇 🏭 🦓                                                                                                    |
| Address 🖹 C:\Documents and Settings\smithlo\Desktop\error_messages\ci1257016187076[1].9279@lintap01_te.xml 💟 🔁 Go                                                                                                    |
| To help protect your security, Internet Explorer has restricted this file from showing active content that could access your computer. Click here for options                                                                                                    |
| Validation Report                                                                                                    |
| Document 1bad7668-2756-421f-b389-790b409f3786 (version 1) validated against validation procedures version 2 Revision 200910090048 on 2009-11-01 at 12:10 contained an error. For more information about SPL implementation please visit <u>Structured Product Labeling Resources</u> . Please contact <u>spl@fda.hhs.gov</u> if you have any questions or comments regarding this notification. If you would like test your SPL file prior to submitting to FDA, use the SPL validator accessible from this web page: <u>Validators</u> . |
| Overview of Errors                                                                                                    |

• Review the error message

# Test Your SPL R4 Submissions

 Use Pragmatic Data Validator Lite to test your SPL files prior to transmission to FDA:

http://www.fda.gov/ForIndustry/DataStand ards/ucm155514.htm

- NOTE
  - This validator tool is **NOT** connected to FDA database.
  - This tool assist you in detection of 90 95% of technical errors in SPL documents.

#### Submitting Files via FDA Gateway

| Sena aocu                              | iment                                                                                                    |                                                                                                    |
|----------------------------------------|----------------------------------------------------------------------------------------------------|----------------------------------------------------------------------------------------------------|
| Sena doca                              |                                                                                                    |                                                                                                    |
| Select who will                        | I receive the document                                                                                                    |                                                                                                    |
| Gateway: FDATS                         | ST                                                                                                    |                                                                                                    |
| Center: OC                             | Select the "OC" c                                                                                                    | enter                                                                                                 |
| Select the cont                        | tents of the submission                                                                                                    |                                                                                                    |
| Enter a path to a<br>relative from the | a file or a directory. If a directory is entered, then the entire content<br>provided directory path unless an alternate root directory is entered | s of the directory will be included in the submission. All the paths stored in the submission will be |
| Path:                                  | C:/Documents and Settings/smithlo/Desktop/spl_submission                                                                                           | Ensure that you are submitting                                                                        |
| Root directory:                        | C:/Documents and Settings/smithlo/Desktop/spl_submission                                                                                           | not appear in the path field)                                                                         |
| Submission type:                       | * SPL                                                                                                    | Select "SPI " as the submission type                                                                  |
|                                        | g certificate                                                                                                    | Select OF L as the submission type                                                                    |
| Select a signing                       |                                                                                                    |                                                                                                    |
| Select a signing                       | SPL_Main\gateway\Lonnie Smith\Lonnie Smith.p12                                                                                                    |                                                                                                    |

# Stay Informed

- Join FDA Data Standards Council listserv
- <u>http://www.fda.gov/ForIndustry/DataStand</u> ards/default.htm

| 🕵 U.S. Department of Health & H     | uman Services                                                                                                    |                          |                           | 🔊 www.hhs.gov                 |
|-------------------------------------|----------------------------------------------------------------------------------------------------|--------------------------|---------------------------|-------------------------------|
| DA U.S. Food and Dru                | ug Administration                                                                                                    | A-Z Index                | Search                    | 199                           |
| Home   Food   Drugs   Medical Devic | es   Vaccines, Blood & Biologics   An                                                                                        | imal & Veterinary   Cosm | etics   Radiation-Emittin | g Products   Tobacco Products |
| or Industry                         |                                                                                                    | Email 1                  | his page 🖾 🛛 Print this p | age 🖨 Change Font Size 🖽 🗄    |
| ome > For Industry > Data Standards |                                                                                                    |                          |                           |                               |
| Data Standards                      | FDA Resources for                                                                                                    | <b>S</b> tandards        |                           |                               |
| Validators                          | 💹 Sign up for email updat                                                                                                    | es. 🗲                    |                           |                               |
| Data Council                        | The FDA Data Standards Cou                                                                                                   | incil coordinates the    | evaluation, develop       | ment, maintenance,            |
| Structured Product Labeling         | and adoption of health and regulatory data standards to ensure that common data<br>standards are used throughout the agency. |                          |                           |                               |
| Individual Case Safety Reports      |                                                                                                    |                          |                           |                               |
| Regulated Product Submission        |                                                                                                    |                          |                           |                               |
|                                     | Structured Product Labeling                                                                                                  |                          |                           |                               |

### SPL-related Technical Assistance/Questions

• SPL e-mail account (<u>spl@fda.hhs.gov</u>)